## Nutzung des Kreistagsinformationssystems

Alle Informationen werden im Kreistagsinformationssystem bereitgestellt.

Der Zugang erfolgt über den Internetbrowser, den Sie nutzen.

In die Adresszeile geben Sie folgendes ein:

https://www.stormarn.sitzung-online.de/ri

Nach Betätigen der Enter-Taste öffnet sich eine Anmeldemaske.

Hier geben Sie die ihnen übersandten Anmeldeinformationen ein. Setzen Sie hier die Haken. Sollten Ihnen diese nicht mehr vorliegen oder Sie ihr Kennwort vergessen haben, so wenden Sie sich an den Stabsbereich Steuerung und Kommunales, Herrn Drenckhahn, Tel. 04531-1601433 oder per Mail an m.drenckhahn@kreis-stormarn.de

## ALRES<sup>®</sup>net - Anmeldung Bitte melden Sie sich an. (Sine Anmeldung ist zu Beginn der Systembenutzung oder dann erforderlich, wenn die Verbindung wegen langerer Wartzeit automatisch getrennt wurde.) Vormer: Heinz Name: Test Kenmoort: Imagerer Wartzeit automatisch getrennt belben. Ø Indextorte heute an diesem Computer angemeldet bleiben. Ø Einste ungem uit diesem Computer speichern. (Attivieren Sie dhe Cost en nicht, wenn Sie an einem öffentlichen oder von mehreren Benutzen verwindeten Computer arbeiten.) Indextorte mein Kennots werdenin. Anmelden Abnechen

## Anlage 4

Haben Sie sich im Kreistagsinformationssystem angemeldet, sehen sie folgendes Fenster:

|                   | Kreis Stormarn<br>Kreistagsinformationssystem                                                              |
|-------------------|----------------------------------------------------------------------------------------------------|
| Ratsinfo          |                                                                                                    |
| Home              |                                                                                                    |
| Aktenmappe        | Herzlich willkommen - Heinz Test                                                                           |
| Dokumente         |                                                                                                    |
| Abmelden          | Sie befinden sich im Kreistagsinformationssystem des Kreises Stormarn.                                     |
| Organisation      | bitte wanier sie die von timer gewunsche Information.                                                      |
| Kreistag          |                                                                                                    |
| Ausschüsse        | Sitzungskalender<br>Zeint die geplanten Sitzungen aller Gremien an                                         |
| Fraktionen        |                                                                                                    |
| Org-einheiten     | P <u>Einladung</u><br>Zeigt alle zukünftigen Sitzungen an. zu denen Sie eingeladen wurden.                 |
| Sitzungen         |                                                                                                    |
| Kalender          | <u>Verderschrift</u><br>Überblick aller Niederschriften zu Sitzungen der Gremien in denen Sie mitarbeiten. |
| Übersicht         |                                                                                                    |
| eingeladen        | Volltextrecherche über Vorlagen und Sitzungen.                                                             |
| Niederschriten    |                                                                                                    |
| neueste Vorlagen  | Legende                                                                                                    |
| Recherche         | Legende                                                                                                    |
| Textrecherche     |                                                                                                    |
| Kommunalpolitiker | Au Ausschuss 10 Lagesordnung VO Vorlage                                                                    |
| Geburtstagsliste  | PA Kreistag NIE Niederschrift VLE Vorlagenlebenslauf                                                       |
|                   | FR Fraktion NA Auszug BES Beschlüsse                                                                       |
|                   | KP Kommunapolitiker AN Anwesenheit REA Realisierung                                                        |
|                   |                                                                                                    |

Unter eingeladen bzw. Einladung finden Sie ab 14 Tagen vor der Sitzung alle Informationen zu Sitzungen der Gremien, in denen Sie Mitglied sind.

| Eristagsinformationssystem         Ratsinfo       Image: Colspan="2">Matter Sitzung         Admelden       Organisation       Organisation         Kreistag       Mu       Zeit Sitzung       Ort         Organisation       Mi 0.00.2002 18:00       To       Sitzung des Schul-, Kultur- und Sportausschusses Sitzungsraum F 22, 23843 Bad Oldesloe, Geb. F, Mommsenstr. 14         Ausschüsse       Hi 1.5.02.2012 17:00       To       Sitzung des Altestenrates       Kleines Sitzungsraum F 24, 23843 Bad Oldesloe, Geb. F, Mommsenstr. 14         Kalender       Opersicht       Geschriften       Sitzung       Kleines Sitzungszimmer (A 101), 23843 Bad Oldesloe, Mommsenstraße 13         Fraktionen       Sitzungen       Kalender       Kleines Sitzungszimmer (A 101), 23843 Bad Oldesloe, Mommsenstraße 13         Fraktionen       Sitzungen       Kalender       Kleines Sitzungszimmer (A 101), 23843 Bad Oldesloe, Mommsenstraße 13         Kalender       Desrsicht       Eingeladen       Kleines Sitzungszimmer (A 101), 23843 Bad Oldesloe, Mommsenstraße 13         Kalender       Desrsicht       Eingeladen       Kleines Sitzungszimmer (A 101), 23843 Bad Oldesloe, Mommsenstraße 13                                                                                                    | 😰 Einladungen                 |               |            |                                       |                                     |                                              |
|----------------------------------------------------------------------------------------------------|-------------------------------|---------------|------------|---------------------------------------|-------------------------------------|----------------------------------------------|
| Interview Determined         Nation System         Ratsinfo         Home         Aktenmappe       Dokumente         Abmelden       Ort         Organisation       Zur Kenntis         Kreistag       Ni, 08.02.2012 18:00       To       Sitzung des Schul-, Kultur- und Sportausschusses Sitzungsraum F 22, 23843 Bad Oldesloe, Geb. F, Mommsenstr. 14         Muschlüsse       Ni, 08.02.2012 17:00       To       Sitzung des Ältestenrates       Kleines Sitzungszimmer (A 101), 23843 Bad Oldesloe, Mommsenstraße 13         Fraktionen       Org-einheiten       Sitzungen       Kleines Sitzungszimmer (A 101), 23843 Bad Oldesloe, Mommsenstraße 13         Sitzungen       Kalender       Obersicht       eingeladen         Niederschriften       neuest Vorlagen       Datum       Datum                                                                                                    |                               |               |            | -                                     | Kreis Stor                          | marn <table-cell></table-cell>               |
| Ratsinfo         Home         Aktenmappe         Dokumente         Abmelden         Organisation         Kreistag         Mi, 08.02.2012 18:00       TO         Sitzung des Schul-, Kultur- und Sportausschusses         Sitzungszeinnen         Org-einheiten         Sitzungen         Kalender         Übersicht         eingeladen         Niederschriften         neueste Vorlagen                                                                                                    |                               |               |            |                                       |                                     |                                              |
| Ratsinfo         Home         Aktenmappe         Dokumente         Abmelden         Organisation         Kreistag         Ausschüsse         Fraktionen         Org-einheiten         Sitzungen         Kalender         Übersicht         eingeladen         Niederschriften         neueste Vorlagen                                                                                                    |                               |               |            |                                       | Kreistagsinformations               | system                                       |
| Ratsinfo         Home         Aktenmappe         Dokumente         Abmelden         Organisation         Kreistag         Ausschüsse         Fraktionen         Org-einheiten         Sitzungen         Kalender         Übersicht         eingeladen         Niederschriften         neueste Vorlagen                                                                                                    |                               |               |            |                                       |                                     |                                              |
| Home         Aktenmappe         Dokumente         Abmelden         Organisation         Grigneisation         Kreistag         Ausschüsse         Fraktionen         Org-einheiten         Sitzungen         Kalender         Übersicht         eingeladen         Niederschriften         neueste Vorlagen                                                                                                    | Ratsinfo                      |               |            |                                       |                                     |                                              |
| Aktenmappe       Einladungen - Heinz Test         Dokumente       Abmelden       Organisation         Organisation       Zer Kenntnis         Kreistag       Mi, 08.02.2012 18:00       TO Sitzung des Schul-, Kultur- und Sportausschusses Sitzungsraum F 22, 23843 Bad Oldesloe, Geb. F, Mommsenstr. 14         Ausschüsse       Mi, 08.02.2012 18:00       TO Sitzung des Ältestenrates         Kreinen       Org-einheiten         Sitzungen       Kalender         Übersicht       eingeladen         Niederschriften       neueste Vorlagen                                                                                                    | Home                          |               |            |                                       |                                     |                                              |
| Dokumente         Abmelden       Datum       Zei       Sitzung       Ort         Organisation       Companisation       Compais at a companisation       Compais                                                                                                    | Aktenmappe                    | Einladu       | ngen - H   | einz Test                             |                                     |                                              |
| Abmelden       Datum       Zeit       Sitzung       Ort         Organisation       View Kenntnis       View Kenntnis       View                                                                                                    | Dokumente                     |               |            |                                       |                                     |                                              |
| Organisation         Kreistag         Kreistag         Mi, 08.02.2012 18:00       TO         Sitzung des Schul-, Kultur- und Sportausschusseg Sitzungsraum F 22, 23843 Bad Oldesloe, Geb. F, Mommsenstr. 14         Mi, 15.02.2012 17:00       TO         Sitzung des Ältestenrates       Kleines Sitzungszimmer (A 101), 23843 Bad Oldesloe, Mommsenstraße 13         Sitzungen       Sitzung des Ältestenrates         Kalender       Übersicht         eingeladen       Niederschriften         Niederschriften       Forthere to                                                                                                    | Abmelden                      | Datum         | Zeit Sitzu | ing                                   | Ort                                 |                                              |
| Kreistag     Mi, 08.02.2012 18:00     TO     Sitzung des Schul-, Kultur- und Sportausschusses     Sitzungsraum F 22, 23843 Bad Oldesloe, Geb. F, Mommsenstr. 14       Ausschüsse     Mi, 15.02.2012 17:00     TO     Sitzung des Altestenrates     Kleines Sitzungszimmer (A 101), 23843 Bad Oldesloe, Mommsenstraße 13       Fraktionen     Org-einheiten       Sitzungen       Kalender       Übersicht       eingeladen       Niederschriften       neueste Vorlagen                                                                                                    | Organisation                  | Zur Kenntnis  | 5          |                                       |                                     |                                              |
| Ausschüsse     Mi, 15.02.2012 17:00     TO     Sitzung des Ältestenrates     Kleines Sitzungszimmer (A 101), 23843 Bad Oldesloe, Mommsenstraße 13       Fraktionen     Org-einheiten       Sitzungen       Kalender       Übersicht       eingeladen       Niederschriften       neueste Vorlagen                                                                                                    | Kreistag                      | Mi, 08.02.201 | 218:00 TO  | Sitzung des Schul-, Kultur- und Sport | usschusses Sitzungsraum F 22, 23843 | Bad Oldesloe, Geb. F, Mommsenstr. 14         |
| Fraktionen<br>Org-einheiten<br>Sitzungen<br>Kalender<br>Übersicht<br>eingeladen<br>Niederschriften<br>neueste Vorlagen                                                                                                    | Ausschüsse                    | Mi, 15.02.201 | 217:00 TO  | <u>Sitzung des Ältestenrates</u>      | Kleines Sitzungszimmer (/           | A 101), 23843 Bad Oldesloe, Mommsenstraße 13 |
| Org-einheiten<br>Sitzungen<br>Kalender<br>Übersicht<br>eingeladen<br>Niederschriften<br>neueste Vorlagen                                                                                                    | Fraktionen                    |               |            |                                       |                                     |                                              |
| Sitzungen<br>Kalender<br>Übersicht<br>eingeladen<br>Niederschriften<br>neueste Vorlagen                                                                                                    | Org-einheiten                 |               |            |                                       |                                     |                                              |
| Kalender<br>Übersicht<br>eingeladen<br>Niederschriften<br>neueste Vorlagen                                                                                                    | Sitzungen                     |               |            |                                       |                                     |                                              |
| Ubersicht und der Schlagen seine seine sei | Kalender                      |               |            |                                       |                                     |                                              |
| eingeladen<br>Niederschriften<br>neueste Vorlagen                                                                                                    | Ubersicht                     |               |            |                                       |                                     |                                              |
| neesse Vorlagen                                                                                                    | eingeladen<br>Niederschriften |               |            |                                       |                                     |                                              |
| neueste vonagen                                                                                                    | Niederschritten               |               |            |                                       |                                     |                                              |
|                                                                                                    | neueste vorlagen              |               |            |                                       |                                     |                                              |
| Recinercine<br>Toutrachesche                                                                                                    | Textreshershe                 |               |            |                                       |                                     |                                              |
|                                                                                                    | Kommunalnalitikar             |               |            |                                       |                                     |                                              |
| Kolimitarapolitika                                                                                                    | Geburtetageliete              |               |            |                                       |                                     |                                              |
| Gebartstagsiiste                                                                                                    | Geburtstagsliste              |               |            |                                       |                                     |                                              |

Sollten Sie sich für den papierlosen Versand entschieden haben, erhalten Sie hier auch die Informationen über Sitzungen, zu denen Ihnen die Einladung nur zur Kenntnis übersandt wurden.

| Ratsinfo          |                                                                                    |
|-------------------|------------------------------------------------------------------------------------|
| Home              |                                                                                    |
| Aktenmanne        | Harzlich willkommon - Heinz Tost                                                   |
| Dokumente         | neizici wiikoimien - nemz rest                                                     |
| Abmelden          | Sie befinden sich im Kreistagsinformationssystem des Kreises Stormarn.             |
| Organisation      | Bitte wählen Sie die von Ihnen gewünschte Information:                             |
| Kreistag          |                                                                                    |
| Ausschüsse        | ▷_ <u>Sitzungskalender</u>                                                         |
| Fraktionen        | Zeigt die geplanten Sitzungen aller Gremien an.                                    |
| Org-einheiten     | ▶ <u>Einadung</u>                                                                  |
| Sitzungen         | Zeigt alle zukünftigen Sitzungen an, zu denen Sie eingeladen wurden.               |
| Kalender          | ▷ <u></u>                                                                          |
| Überscht          | Uberblick aller Niederschriften zu Sitzungen der Gremien in denen Sie mitarbeiten. |
| eingeladen        | Recherche                                                                          |
| Niederschriften   | Volitextrecherche über Vohagen und Sitzungen.                                      |
| neueste Vorlagen  |                                                                                    |
| Recherche         | Vegende                                                                            |
| Textrecherche     |                                                                                    |
| Kommunalpolitiker | AU Ausschuss TO Tagesordnung VO Vorlage                                            |
| Geburtstagsliste  | PA Kreistag NIE Niederschrift VLE Vorlagenlebenslauf                               |
|                   |                                                                                    |
|                   | FR Fraktion NA Auszug BES Beschlüsse                                               |
|                   | KP Kommunalpolitiker AN Anwesenheit REA Realisierung                               |
|                   |                                                                                    |
|                   |                                                                                    |

Der Sitzungskalender gibt Auskunft über alle im System verwalteten Ausschusssitzungen. Die Ansicht betrifft immer den aktuellen Kalendermonat.

Sie können sich andere Ansichten erstellen, in dem Sie entweder den Zeitraum ändern (klicken sie in den Beginn- und Endezeitraum und wählen Sie den gewünschten Bereich) oder mit den grünen Pfeiltasten (rechts und links) in den Monaten vor und zurückspringen oder mit der Pfeil nach oben Taste einen Monat aussuchen.

| 😰 Sitzungskalender |                      |                                                                                                    | 🛐 🕶 🔂 💌 🖃 🖷 Seite 🍷 Sigherheit 🍷 Extras 👻 😻 |
|--------------------|----------------------|----------------------------------------------------------------------------------------------------|---------------------------------------------|
|                    |                      |                                                                                                    |                                             |
|                    |                      | Kreis Stormarn                                                                                                   |                                             |
|                    |                      | Kreistagsinformationssystem                                                                                      |                                             |
|                    |                      |                                                                                                    |                                             |
|                    |                      |                                                                                                    | N 12 🗛                                      |
| Home               |                      |                                                                                                    |                                             |
| Aktenmappe         | Sitzungskalender     |                                                                                                    | 1                                           |
| Dokumente          | 2                    |                                                                                                    |                                             |
| Abmelden           |                      |                                                                                                    |                                             |
|                    |                      |                                                                                                    |                                             |
| Kreistag           |                      | 5 1                                                                                                    | ◀                                           |
| Ausschüsse         |                      | iebruar 2012 🛖 🌳                                                                                                 | Zeitraum: 01.02.2012 - 29.02.2012 🔍         |
| Fraktionen         |                      |                                                                                                    |                                             |
| Org-einheiten      | Do 2                 |                                                                                                    | I                                           |
|                    | Fr 3                 |                                                                                                    |                                             |
| Kalender           |                      |                                                                                                    |                                             |
| Übersicht          | Mo 6 19:00 TO        | 18. Sitzung des Jugendhilfeausschusses A                                                                         | M Sitzungsraum F 22                         |
| eingeladen         | Di 7 18:00           | 18. Sitzung des Umweltausschusses fällt aus<br>Sitzung des Schule Kulture und Sportausschussen                   | Sitzungsraum D 132                          |
| Niederschriften    | Do 9                 |                                                                                                    | Stangstonn 22                               |
| neueste Vorlagen   | Fr 10                |                                                                                                    |                                             |
| Recherche          | 5a 11                |                                                                                                    |                                             |
| Textrecherche      | Mo 13                |                                                                                                    |                                             |
| Komminalpolitiker  | Di 14<br>Mi 15 17:00 | Sitzung des Ältestenrates                                                                                        | Kleines Sitzungszimmer (A 101)              |
| Geburtstagsliste   | Do 16                |                                                                                                    | There example inter (Tree)                  |
|                    | Fr 17                |                                                                                                    |                                             |
|                    | 5a 18<br>5a 19       |                                                                                                    |                                             |
|                    | Mo 20                |                                                                                                    |                                             |
|                    | Mi 22                |                                                                                                    |                                             |
|                    | Do 23                |                                                                                                    |                                             |
|                    | Fr 24<br>Sa 25       |                                                                                                    |                                             |
|                    | So 26                |                                                                                                    |                                             |
|                    | Mo 27                | 40 Glasse des Greiel und Greuz-Reitersteinen.                                                                    | Site and D 100                              |
|                    | Mi 29 18:00          | 40. Sitzung des Sozial- und Gesundneitsausschusses<br>22. Sitzung des Wirtschafts-, Planungs- und Bauausschusses | Sitzungsraum D 152<br>Sitzungsraum F 22     |
|                    |                      |                                                                                                    |                                             |
|                    |                      |                                                                                                    |                                             |

In Sitzungen – Übersicht können Sie auch nach allen im System verwalteten Sitzungen eines Gremiums ( seit 2007 ) sortieren.

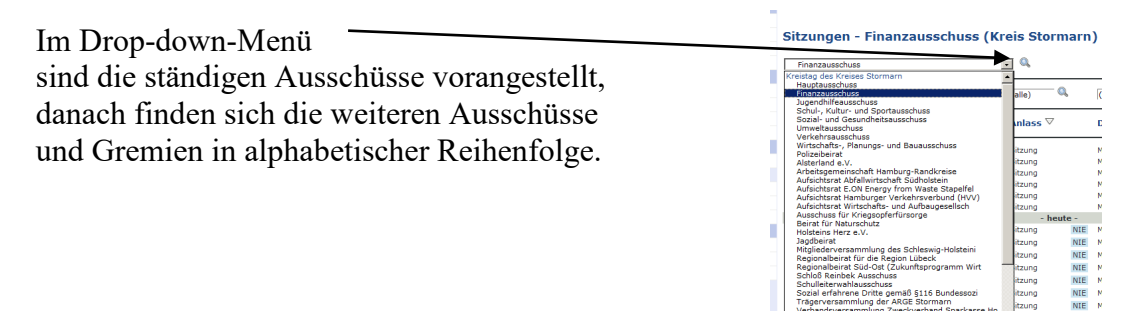

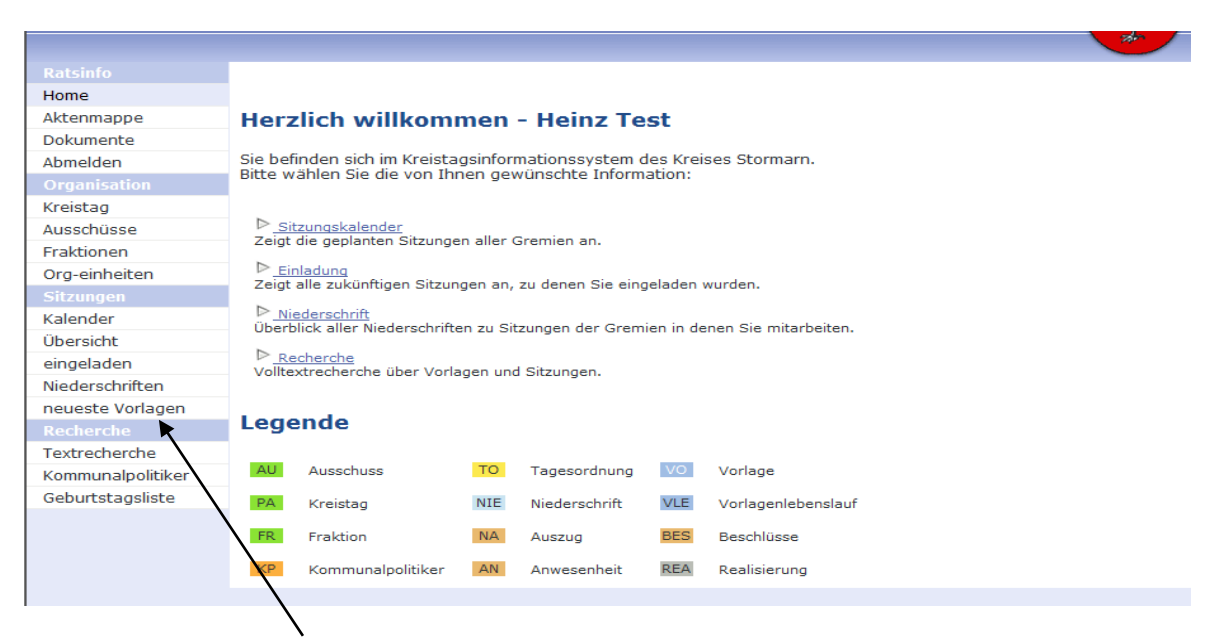

Unter Sitzungen – neueste Vorlagen – werden alle Vorlagen aufgeführt, die in den letzten 14 Tagen den Status – freigegeben – erhalten haben.

Dies dürfte auf diejenigen Vorlagen zutreffen, die zum Zeitpunkt der Einladung zur Sitzung noch nicht fertig waren.

Auch hier gilt eine zeitliche Verschiebung zw. Kreistagsinfo und Bürgerinfo von 5 Tagen.

| Ratsinfo           |                                                                                                    |             |                                                                    |
|--------------------|----------------------------------------------------------------------------------------------------|-------------|--------------------------------------------------------------------|
| Home               |                                                                                                    |             |                                                                    |
| Aktenmappe         | Vorlagen - aktuell                                                                                                    |             |                                                                    |
| Dokumente          | vonagen aktaen                                                                                                    |             |                                                                    |
| Abmelden           | Gremium: (meine Gremien)                                                                                                    |             |                                                                    |
| Organisation       | Vorlage-Art: (alle)                                                                                                    |             |                                                                    |
| Kroistag           |                                                                                                    |             |                                                                    |
| Ausschüsse         | Anzeigen                                                                                                    |             |                                                                    |
| Ausschusse         |                                                                                                    |             |                                                                    |
| Fraktionen         | Vorlage $\nabla$                                                                                                    | Frei 🛛      | Entsch $\triangledown$ Rück $\triangledown$ Wieder $\triangledown$ |
| Org-einheiten      |                                                                                                    |             |                                                                    |
| Sitzungen          | VO 2012/1465 Genehmigung der Haushaltssatzung für das Haushaltsjahr 2012                                                                                                    | 06.02.2012  |                                                                    |
| Kalender           | VO 2012/1461 Regionalanalyse zu rechtsextremen Einstellungen und Strukturen in Teilbereichen des Kreises Stormarn                                                                                                    | 02.02.2012  |                                                                    |
| Übersicht          | VO 2012/1463 Kooperation von Hort und Schule                                                                                                    | 02.02.2012  |                                                                    |
| eingeladen         | 2012/1462 Benchmark der Landkreise in Schleswig Holstein                                                                                                    | 31.01.2012  |                                                                    |
| Ni da se da 10 a   | 2012/1469 Fahrbücherei: Vorstellung des neuen Leiters                                                                                                    | 31.01.2012  |                                                                    |
| Niederschriften    | VO 2012/1460 Wahl der/des Kinderbeauftragten                                                                                                    | 31.01.2012  |                                                                    |
| neueste Vorlagen   | VO 2012/1452 Sondervermögen Abfallwirtschaft - Bericht 3. Quartal 2011                                                                                                    | 27.01.2012  | 03.01.2012                                                         |
| Recherche          | VO 2012/1473 Antrage des Abgeordneten Hartmann und Antwort der Verwaltung zu Biogasanlagen                                                                                                    | 27.01.2012  |                                                                    |
| Textrecherche      | VO 2012/1453 Sondervermogen Abfallwirtschaft - Bericht 4. Quartal 2011                                                                                                    | 27.01.2012  |                                                                    |
| Kommunalpolitiker  | VG 2012/1459 Schliebung regionaler Stoffkreislaufe für energetische Zwecke                                                                                                    | 27.01.2012  |                                                                    |
| Cohurtata politika | VO 2012/1457 OPWV - Ausschreibung Verz Trittal - Leistungsangebot                                                                                                    | 26.01.2012  |                                                                    |
| Geburtstagsliste   | VO 2012/14/4 Microsoftuss Kreissportverband                                                                                                    | 26.01.2012  |                                                                    |
|                    | VG 2012/14/1 Bencht der Kuturreierentin zu weiteren Projekten                                                                                                    | 26.01.2012  |                                                                    |
|                    | VO 2012/14:34 Otherstenderstenderstenden Antrea einer Bürgerin auf Änderung                                                                                                    | 26.01.2012  |                                                                    |
|                    | Vol 2012/14/72 Sture benote outspace units and the short with a function of the start of the start of the sta | 26.01.2012  |                                                                    |
|                    | Vio 2012/14/64 Vortaufina Eastraction dar EAC-Mittal 2012                                                                                                    | 25.01.2012  |                                                                    |
|                    | Vio 2012/1475 Verleibung der Ehrennadel des Kreises 2012                                                                                                    | 24 01 2012  |                                                                    |
|                    | KO KVIETTO FORGINAIN OC LINDINGOL GO KLOBO LVIE                                                                                                    | 2-1.01.2012 |                                                                    |

| Home              |                                                                                                    |  |  |  |  |  |  |  |
|-------------------|----------------------------------------------------------------------------------------------------|--|--|--|--|--|--|--|
| Aktenmappe        | Herzlich willkommen - Heinz Test                                                                             |  |  |  |  |  |  |  |
| Dokumente         |                                                                                                    |  |  |  |  |  |  |  |
| Abmelden          | Sie befinden sich im Kreistagsinformationssystem des Kreises Stormarn.                                       |  |  |  |  |  |  |  |
| Organisation      | bitte wanien sie die von minen gewunschte mionnation.                                                        |  |  |  |  |  |  |  |
| Kreistag          |                                                                                                    |  |  |  |  |  |  |  |
| Ausschüsse        | ▷ <u>Sitzungskalender</u>                                                                                    |  |  |  |  |  |  |  |
| Fraktionen        | zeigt die geplanten Sitzungen aller Greinien an.                                                             |  |  |  |  |  |  |  |
| Org-einheiten     | ▷ Einladung<br>Zeint alle zukünftigen Sitzungen an zu denen Sie eingeladen wurden.                           |  |  |  |  |  |  |  |
| Sitzungen         | Leige die Zakaningen eitzangen an, zu denen die eingendeen werden.                                           |  |  |  |  |  |  |  |
| Kalender          | ▷ <u>Niederschrift</u><br>Üherblick aller Niederschriften zu Sitzungen der Gremien in denen Sie mitarbeiten. |  |  |  |  |  |  |  |
| Übersicht         |                                                                                                    |  |  |  |  |  |  |  |
| eingeladen        |                                                                                                    |  |  |  |  |  |  |  |
| Niederschriften   |                                                                                                    |  |  |  |  |  |  |  |
| neueste Vorlagen  | Logondo                                                                                                    |  |  |  |  |  |  |  |
| Recherche         | Legende                                                                                                    |  |  |  |  |  |  |  |
| Textrecherche     |                                                                                                    |  |  |  |  |  |  |  |
| Kommunalpolitiker | AU Ausschuss TO Tagesordnung VO Vorlage                                                                      |  |  |  |  |  |  |  |
| Geburtstagsliste  | PA Kreistag NIE Niederschrift VLE Vorlagenlebenslauf                                                         |  |  |  |  |  |  |  |
|                   | FR Fraktion NA Auszug BES Beschlüsse                                                                         |  |  |  |  |  |  |  |
|                   | KP Kommunalpolitiker AN Anwesenheit REA Realisierung                                                         |  |  |  |  |  |  |  |

Unter Sitzungen – Niederschriften – gehen die Niederschriften zu den Sitzungen ein, in denen ich Mitglied bin, sobald die Niederschrift durch den Landrat und den/die Ausschussvorsitzende/-n freigegeben wurde.

Apps für Geräte ab 7 Zoll gibt es auch. Suchen Sie im entsprechen Playstore nach allris.

|                          |                            |               |                   |           | 2                    |
|--------------------------|----------------------------|---------------|-------------------|-----------|----------------------|
|                          |                            |               |                   |           |                      |
| Home                     |                            |               |                   |           |                      |
| Aktenmanne               | Horalich willko            |               | Hoing To          | <b></b>   |                      |
| Dokumente                | Herziich wilko             | minen         | - nemz re         | SL        |                      |
| Abmoldon                 | Sie befinden sich im Krei  | stagsinfor    | mationssystem d   | les Krei  | ses Stormarn.        |
| Admenden                 | Bitte wählen Sie die von   | Ihnen gev     | wünschte Inform   | ation:    |                      |
| Organisation<br>Kesistee |                            |               |                   |           |                      |
| Kreistag                 |                            |               |                   |           |                      |
| Ausschusse               | Zeigt die geplanten Sitzu  | ngen aller (  | Gremien an.       |           |                      |
| Fraktionen               |                            |               |                   |           |                      |
| Org-einheiten            | Zeigt alle zukünftigen Sit | zungen an,    | zu denen Sie eing | eladen    | wurden.              |
| Sitzungen                |                            |               | -                 |           |                      |
| Kalender                 | Uberblick aller Niedersch  | riften zu Sit | tzungen der Grem  | ien in de | nen Sie mitarbeiten. |
| Übersicht                | <b>N</b>                   |               |                   |           |                      |
| eingeladen               | Volltextrecherche über V   | orlagen und   | d Sitzungen.      |           |                      |
| Niederschriften          |                            | onagon an     |                   |           |                      |
| neueste Vorlagen         |                            |               |                   |           |                      |
| Recherche                | Legende                    |               |                   |           |                      |
| Textrecherche            |                            |               |                   |           |                      |
| Kommunalpolitiker        | AU Ausschuss               | ТО            | Tagesordnung      | VO        | Vorlage              |
| Geburtstagsliste         | PA Kreistag                | NIE           | Niederschrift     | VLE       | Vorlagenlebenslauf   |
|                          | FR Fraktion                | NA            | Auszug            | BES       | Beschlüsse           |
|                          | KP Kommunalpolitike        | ar AN         | Anwesenheit       | REA       | Pealisierung         |

Mit Hilfe der Textrecherche können Sie (abhängig von Ihren Berechtigungen) nach bereits behandelten Sachverhalten suchen.

| _                                                                       | Recherche - Eingabe Suchkriterien                                                                                                    |                  |        |                |                                             |  |  |  |
|-------------------------------------------------------------------------|----------------------------------------------------------------------------------------------------|------------------|--------|----------------|---------------------------------------------|--|--|--|
| Suchen Sie nach Worten, ggf. unter                                      | Kreistag des Kreises Storn<br>Hauptausschuss<br>Finanzausschuss<br>Jugendhilfeausschuss<br>Schul-, Kultur- und Spoi                  | narn<br>rtaussch | nuss   |                | ×                                           |  |  |  |
| Ausnutzung von Parametern,                                              | C Bitte geben Sie die zu suchenden Worte ein:<br>Das gesuchte Dokument enthält                                                       |                  | Such   | en             |                                             |  |  |  |
|                                                                         |                                                                                                    | UND              |        |                |                                             |  |  |  |
|                                                                         | ODER                                                                                                    | -                | Tip:   | %              | (beliebige Zeichen)                         |  |  |  |
|                                                                         |                                                                                                    |                  |        | -              | (ein beliebiges Zeichen)                    |  |  |  |
|                                                                         | ABER NICHT                                                                                                    |                  | z.B.:  | W%weg          | W <u>ald</u> weg, W <u>einberq</u> weg,<br> |  |  |  |
|                                                                         |                                                                                                    |                  |        | Ba_straße      | Ba <u>d</u> straße, Ba <u>u</u> straße,     |  |  |  |
| Schauen Sie nach den bereits durch<br>die Recherche erfassten Begriffen | C oder wählen Sie einen Indexeintrag                                                                                                 |                  |        |                | <i>aber nicht:</i><br>Bahnhofstraße         |  |  |  |
|                                                                         | A B C D E E G H I J K L M N O P Q B S I U V W K Y Z<br>Aa Ab Ac Ad Ac Af Aq Ah Ai Ai Ak Al Am An Ao Ap Aq Ar As At Au Av Aw Ax Av Az |                  |        |                |                                             |  |  |  |
|                                                                         | ABARBEITUNG (2)                                                                                                    |                  | Suche  | in 🔽 N         | ummer/Betreff 🔽 Inhalt                      |  |  |  |
| geben Sie vor, ob nur in Vorlagen (VO)                                  | ABDECKEN (4)                                                                                                    |                  |        | /O mit Fr      | reigabedatum                                |  |  |  |
| oder auch in Tagesordnungen (TO)                                        | ABENDSTUNDEN                                                                                                    | -                |        | TO Niede       | rschrift für Sitzung<br>aus Sitzung         |  |  |  |
| oder Niederschriftsauszügen (NA)                                        | ABER (16)<br>ABFAHREN (2)                                                                                                    |                  | im Zei | traum Dia      |                                             |  |  |  |
| gesucht werden soll,                                                    | ABFAHRI<br>ABFAHRTEN<br>ABFAHRTZEIT<br>ABFAHRTZEITEN                                                                                 |                  | Suc    | hen            | Suchworte rücksetzen                        |  |  |  |
|                                                                         | (nächste 500 Suchworte anzeigen)                                                                                                    | (in Kl           | amme   | rn: relative I | Häufigkeit)                                 |  |  |  |
| bestimmen sie den Zeitraum                                              |                                                                                                    |                  |        |                |                                             |  |  |  |
|                                                                         |                                                                                                    |                  |        |                |                                             |  |  |  |

Zu guter Letzt noch ein Hinweis auf die Geburtstagsliste.